# Hitch ASSIGING AN ORDER TO A SUB CONTRACTOR

This job aid shows you how to assign an order to a sub contractor using the Hitch TMS.

## **NOTE:** Steps 1-4 are to be completed by a Hitch admin.

### STEP 1: WHEN CREATING AN ORDER, CLICK ASSIGN TRANSPORTER.

**STEP 2:** SELECT THE TRANSPORTER YOU WANT THE ORDER ASSIGNED TO.

#### STEP 3: CLICK ASSIGN TRANSPORTER.

#### STEP 4: CLICK PLACE ORDER.

| Line Items (0)    | + Add Line Item    | 1 item selected — Clear Se      | Assign Transporter       |
|-------------------|--------------------|---------------------------------|--------------------------|
|                   |                    | TRANSPORTER                     | ■ LAST DELIVERY          |
| Total:            | \$ 3000            | GMF JasonA TP                   |                          |
|                   |                    | GMF Filip Broker TP             | 2024-03-13T13:36:27.408Z |
|                   |                    | EnBro TP Sta                    | 2024-04-02T10:52:49.475Z |
| TRANSPORTER       | Assign Transporter | Supreme Auto Transport          |                          |
|                   |                    | SB RB Staging Broker Transports |                          |
|                   |                    | Montway Auto Transport          |                          |
| TRANSFORTER FRIGE |                    | sp.trans.com                    | 2024-04-05T18:46:59.602Z |
| Vehicles (1)      | - Amount           | GMF Partner Transport 1         |                          |
| YV4102WK1L1048806 | \$ 3000            |                                 |                          |
|                   |                    |                                 |                          |
| Line Items (0)    | + Add Line Item    | The second second               |                          |
| Total:            | Amount \$ 3000     |                                 |                          |
| Notes             |                    | +                               |                          |
| Order Type        |                    |                                 |                          |
| Basic             | *                  |                                 |                          |
| 4                 |                    |                                 |                          |
| Place Order       |                    | Phoenix                         |                          |

**NOTE:** The Transporter you select must have the broker feature enabled.

#### STEP 5: CLICK ORDERS.

**STEP 6:** CLICK THE **I** ICON FOR THE ORDER YOU WANT TO REASSIGN.

#### STEP 7: CLICK REASSIGN TRANSPORTER.

**STEP 8:** SELECT THE SUB CONTRACTOR YOU WANT THE ORDER REASSIGNED TO.

#### STEP 9: CLICK ASSIGN TRANSPORTER.

|    | All Act                | tive Unassigned Co         | mpleted Canceled                       | AII                    |                                                      |
|----|------------------------|----------------------------|----------------------------------------|------------------------|------------------------------------------------------|
| 8≡ | 5                      | Search by any parameter    |                                        |                        | Select Transporters 5 Search by any parameter        |
| 圇  | No filters app         | plied                      | C Refresh                              | t Table Settings       | No filters applied                                   |
| ľà | •                      |                            |                                        | •                      | 1 item selected — Clear Selection Assign Transporter |
| 20 | 6                      | e to set row groups        |                                        |                        | TRANSPORTER                                          |
|    |                        | T - REFERENCE NUMBER       | T - CREATED DATE $\downarrow$ $\equiv$ | S - CREATED BY I       | elaatp.com                                           |
| c, |                        | 05/29/2024 04:23 PM        | gm.financial.                          | SB GMF Sub Cont TP two |                                                      |
|    |                        |                            | 05/29/2024 04:07 PM                    | gm.financial.          | ennasubcon com                                       |
|    |                        | Assign a Driver 🛛 🔊        | 05/29/2024 11:09 AM                    | gm.financial.          | SB GMF TP Sub- contractor ONE                        |
|    |                        |                            | 05/29/2024 10:08 AM                    | gm.financial.          | new                                                  |
|    |                        | Unclaim Order 🛛 🔊          | 05/28/2024 10:48 AM                    | gm.financial.          |                                                      |
|    |                        | Description Transmission @ | 05/20024 10:27 AM                      | gm.financial.          |                                                      |
|    | Reassign Transporter 🔊 |                            | 0. <b>10:05 AM</b>                     | gm.financial.          | τ.p                                                  |
|    |                        | > TH-381083195             | 05/27/2024 06:44 AM                    | gm.financial.          |                                                      |

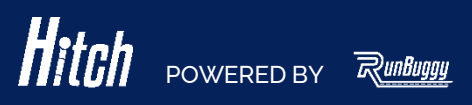